# ASA 버전 9.2 VPN SGT 분류 및 시행 컨피그레이 션 예

## 목차

<u>소개</u> <u>사전 요구 사항</u> <u>요구 사항</u> <u>사용되는 구성 요소</u> <u>구성</u> <u>네트워크 다이어그램</u> <u>ISE 구성</u> <u>ASA 컨피그레이션</u> <u>다음을 확인합니다.</u> <u>문제 해결</u> <u>요약</u> <u>관련 정보</u>

## 소개

이 문서에서는 VPN 사용자를 위해 ASA(Adaptive Security Appliance) 릴리스 9.2.1, TrustSec SGT(Security Group Tag) 분류의 새로운 기능을 사용하는 방법에 대해 설명합니다. 이 예에서는 서 로 다른 SGT 및 SGFW(Security Group Firewall)가 할당된 VPN 사용자 2명을 보여 줍니다. SGFW는 VPN 사용자 간의 트래픽을 필터링합니다.

## 사전 요구 사항

### 요구 사항

다음 주제에 대한 지식을 보유하고 있으면 유용합니다.

- ASA CLI 컨피그레이션 및 SSL(Secure Socket Layer) VPN 컨피그레이션에 대한 기본 지식
- ASA의 원격 액세스 VPN 구성에 대한 기본 지식
- ISE(Identity Services Engine) 및 TrustSec 서비스에 대한 기본 지식

### 사용되는 구성 요소

이 문서의 정보는 다음 소프트웨어 버전을 기반으로 합니다.

- Cisco ASA 소프트웨어, 버전 9.2 이상
- Cisco AnyConnect Secure Mobility Client가 포함된 Windows 7, 릴리스 3.1
- Cisco ISE, 릴리스 1.2 이상

## 구성

**참고**: 이 섹션에서 사용된 <u>명령에</u> 대한 자세한 내용을 보려면<u>Command Lookup Tool(등록된</u> 고객만 해당)을 사용하십시오.

### 네트워크 다이어그램

VPN 사용자 'cisco'가 재무 팀에 할당되어 마케팅 팀에 대한 ICMP(Internet Control Message Protocol) 연결을 시작할 수 있습니다. VPN 사용자 'cisco2'는 마케팅 팀에 할당되며, 이 경우 연결을 시작할 수 없습니다.

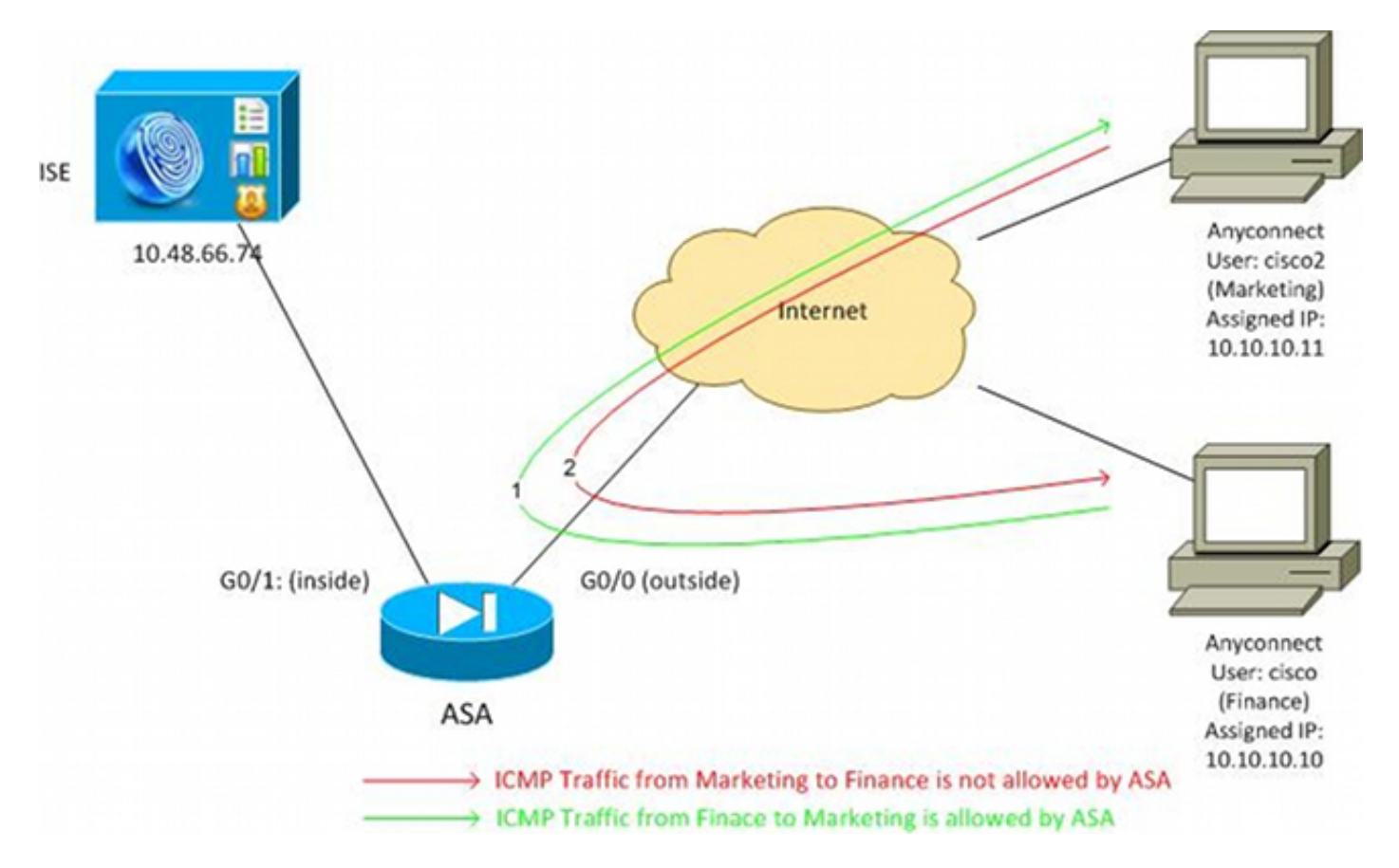

### ISE 구성

- 1. Administration(관리) > Identity Management(ID 관리) > Identities(ID)를 선택하여 'cisco'(Finance(재무) 및 'cisco2'(Marketing(마케팅)) 사용자를 추가하고 구성합니다.
- 2. ASA**를 네트워크 디바이스로** 추가하고 구성하려면 Administration(관리) > Network Resources(네트워크 리소스) > Network Devices(네트워크 디바이스)를 선택합니다.
- 3. 재무 및 마케팅 **권한 부여 프로파일을** 추가하고 구성하려면 Policy > Results > Authorization > Authorization Profiles를 선택합니다.두 프로파일 모두 모든 트래픽을 허용하는 DACL(Downloadable Access Control List)이라는 하나의 특성만 포함합니다. Finance의 예는

#### 다음과 같습니다

| cisco Identity Services Engine            |                                                                                                    |
|-------------------------------------------|----------------------------------------------------------------------------------------------------|
| 🛓 Authentication 🛛 🧔 Authorization 🔀 F    | Profiling 👩 Posture 👩 Client Provisioning 📄 Security Group Access                                                                                 |
| Dictionaries Conditions Results           |                                                                                                    |
| Results                                   | Authorization Profile > Finance_Profile  Authorization Profile  * Name Finance_Profile  Description * Access Type ACCESS_ACCEPT  Service Template |
| Client Provisioning                       | <ul> <li>Common Tasks</li> </ul>                                                                                                    |
| <ul> <li>Security Group Access</li> </ul> | DACL Name     PERMIT_ALL_TRAFFIC                                                                                                    |

각 프로필에는 특정 제한 DACL이 있을 수 있지만 이 시나리오에서는 모든 트래픽이 허용됩니 다. 각 VPN 세션에 할당된 DACL이 아니라 SGFW에서 시행을 수행합니다. SGFW로 필터링 되는 트래픽은 DACL에서 사용하는 IP 주소 대신 SGT만 사용할 수 있습니다.

4. Finance and Marketing SGT 그룹을 추가 하고 구성하려면 Policy > Results > Security Group Access > Security Groups를 선택합니다

| cisco Identity Services Engine                                       | A Home Operations   ▼ Policy   ▼            |
|----------------------------------------------------------------------|---------------------------------------------|
| ዿ Authentication 👩 Authorization                                     | 🔀 Profiling 💽 Posture 🗔 Client Provisioning |
| Dictionaries Conditions Results                                      |                                             |
| Results                                                              | Security Groups                             |
|                                                                      | / Edit + Add  Export Export -               |
|                                                                      | Name 🔺 SGT (Dec / Hex)                      |
| Autoenication     Autoenication                                      | Finance 2/0002                              |
| Authorization Profiles                                               | Marketing 3 / 0003                          |
| Downloadable ACLs                                                    | Unknown 0/0000                              |
| Inline Posture Node Profiles                                         |                                             |
| Profiling                                                            |                                             |
| Posture                                                              |                                             |
| Client Provisioning                                                  |                                             |
| 🔻 🚞 Security Group Access                                            |                                             |
| Security Group ACLs                                                  |                                             |
| <ul> <li>Security Groups</li> <li>Security Group Mappings</li> </ul> |                                             |

5. 두 가지 권한 부여 규칙을 구성하려면 Policy(정책) > Authorization(권한 부여)을 선택합니다.

첫 번째 규칙은 SGT 그룹 Finance와 함께 Finance\_profile(전체 트래픽을 허용하는 DACL)을 'cisco' 사용자에게 할당합니다. 두 번째 규칙은 SGT 그룹 마케팅과 함께 Marketing\_profile(전 체 트래픽을 허용하는 DACL)을 'cisco2' 사용자에게 할당합니다

| cisco Ider                   | ntity Services Engine                | 1            | 🟠 Home Op         | erations   🔻     | Policy   •     | Administration   🔻                |      |                                 |
|------------------------------|--------------------------------------|--------------|-------------------|------------------|----------------|-----------------------------------|------|---------------------------------|
| 🚨 Authentic:                 | ation 🧕 Authorization                | 🛃 Profiling  | Posture           | Client           | Provisioning   | 🚊 Security Group Access           | - 3  | Policy Elements                 |
| Authorizati                  | Authorization Policy                 |              |                   |                  |                |                                   |      |                                 |
| Define the Author            | rization Policy by configuring rules | based on ide | ntity groups and/ | or other conditi | ons. Drag an   | d drop rules to change the order. |      |                                 |
| First Matched Rule Applies + |                                      |              |                   |                  |                |                                   |      |                                 |
| Exceptions (0)               |                                      |              |                   |                  |                |                                   |      |                                 |
| Standard                     |                                      |              |                   |                  |                |                                   |      |                                 |
| Status                       | Rule Name                            |              | Conditions (ide   | ntity groups an  | id other condi | tions)                            |      | Permissions                     |
|                              | cisco                                | if           | Radius:User-Na    | ime EQUALS d     | isco           |                                   | then | Finance_Profile AND Finance     |
|                              | cisco2                               | if           | Radius:User-Na    | ime EQUALS o     | isco2          |                                   | then | Marketing_Profile AND Marketing |

### ASA 컨피그레이션

1. 기본 VPN 컨피그레이션을 완료합니다.

```
webvpn
   enable outside
   anyconnect-essentials
   anyconnect image disk0:/anyconnect-win-3.1.02040-k9.pkg 1
   anyconnect enable
   tunnel-group-list enable
  group-policy GP-SSL internal
  group-policy GP-SSL attributes
   vpn-tunnel-protocol ikev1 ikev2 ssl-client ssl-clientless
  tunnel-group RA type remote-access
  tunnel-group RA general-attributes
   address-pool POOL
   authentication-server-group ISE
   accounting-server-group ISE
   default-group-policy GP-SSL
  tunnel-group RA webvpn-attributes
   group-alias RA enable
  ip local pool POOL 10.10.10.10.10.10.10.100 mask 255.255.255.0
2. ASA AAA 및 TrustSec 컨피그레이션을 완료합니다.
```

```
aaa-server ISE protocol radius
aaa-server ISE (outside) host 10.48.66.74
key *****
```

#### cts server-group ISE

TrustSec 클라우드에 가입하려면 ASA가 PAC(Protected Access Credential)로 인증해야 합니 다. ASA는 자동 PAC 프로비저닝을 지원하지 않으므로 ISE에서 파일을 수동으로 생성하고 ASA로 가져와야 합니다.

3. ISE에서 PAC를 생성하려면 Administration(관리) > Network Resources(네트워크 리소스) > Network Devices(네트워크 디바이스) > ASA > Advanced TrustSec Settings(고급 TrustSec 설 정)를 선택합니다. 파일을 생성하려면 OOB(Out of Band) PAC 프로비저닝을 선택합니다

| CISCO Identity Services Engine         | Home Operations) + Policy + Administration +                                                                                                    |
|----------------------------------------|----------------------------------------------------------------------------------------------------|
| 🔆 System 👙 Identity Management 📲       | Flatwork Resources 🖉 Web Portal Management 🔤 Feed Service                                                                                                    |
| Network Devices Network Device Group's | Eidemai RACIUS Seners RACIUS Sener Sequences SGA AAA Seners NAC Managers NCM                                                                                                    |
| Network Devices                        | Frauthentication every     i     Frauthentication every     i     Described 60AGE BASE every     i     Described 60AGE BASE every     i     Describe for 504     every iiiiiiiiiiiiiiiiiiiiiiiiiiiiiiiiiiii |
|                                        | Out Of Band (COB) BGA PAC      Insue Date     I6 Mar 2014 16:40:25 C      Expiration Date     I6 Mar 2015 16:40:25 C      Issued By     admin     Generate PAC                                              |

4. ASA에 PAC를 가져옵니다.생성된 파일을 HTTP/FTP 서버에 둘 수 있습니다. ASA는 이 옵션 을 사용하여 파일을 가져옵니다.

```
ASA# cts import-pac http://192.168.111.1/ASA-CTS-2.pac password 12345678

!PAC Imported Successfully

ASA#

ASA# show cts pac
```

#### PAC-Info:

| Valid until: | Mar 16 2015 17:40:25                                     |
|--------------|----------------------------------------------------------|
| AID:         | ea48096688d96ef7b94c679a17bdad6f                         |
| I-ID:        | ASA-CTS-2                                                |
| A-ID-Info:   | Identity Services Engine                                 |
| PAC-type:    | Cisco Trustsec                                           |
|              | Valid until:<br>AID:<br>I-ID:<br>A-ID-Info:<br>PAC-type: |

PAC-Opaque:

올바른 PAC가 있는 경우 ASA는 자동으로 환경 새로고침을 수행합니다. 이렇게 하면 현재 SGT 그룹에 대한 정보가 ISE에서 다운로드됩니다.

ASA# show cts environment-data sg-table

Security Group Table: Valid until: 17:48:12 CET Mar 17 2014 Showing 4 of 4 entries

SG Name SG Tag Type \_\_\_\_\_ \_\_\_\_\_ \_\_\_\_ ANY 65535 unicast Unknown 0 unicast Finance 2 unicast 3 Marketing unicast

#### 5. SGFW를 구성합니다. 마지막 단계는 Finance에서 Marketing으로의 ICMP 트래픽을 허용하는 외부 인터페이스에서 ACL을 구성하는 것입니다.

access-list outside extended permit icmp security-group tag 2 any security-group tag 3 any

access-group outside in interface outside 또한 태그 대신 보안 그룹 이름을 사용할 수 있습니다.

access-list outside extended permit icmp **security-group name Finance** any

security-group name Marketing any

no sysopt connection permit-vpn

인터페이스 ACL이 VPN 트래픽을 처리하도록 하려면 인터페이스 ACL을 통한 검증 없이 기본 적으로 VPN 트래픽을 허용하는 옵션을 비활성화해야 합니다.

이제 ASA는 VPN 사용자를 분류하고 SGT를 기반으로 시행을 수행할 준비가 되어 있어야 합니다.

## 다음을 확인합니다.

설정이 올바르게 작동하는지 확인하려면 이 섹션을 활용하십시오.

이 <u>출력 인터프리터 도구</u> (<u>등록됨</u> 고객 전용)은 **쇼** 명령을 사용합니다. 분석을 보려면 출력 인터프리 터 툴을 사용합니다. **쇼** 명령 출력입니다.

VPN이 설정되면 ASA는 각 세션에 적용된 SGT를 표시합니다.

ASA(config)# show vpn-sessiondb anyconnect

자는 'cisco2' 사용자에게 ping을 수행할 수 있습니다.

Session Type: AnyConnect

: cisco Index Username : 1 Assigned IP : 10.10.10.10 Public IP : 192.168.10.68 : AnyConnect-Parent SSL-Tunnel DTLS-Tunnel Protocol License : AnyConnect Essentials Encryption : AnyConnect-Parent: (1)none SSL-Tunnel: (1)RC4 DTLS-Tunnel: (1)AES128 Hashing: AnyConnect-Parent: (1)noneSSL-Tunnel: (1)SHA1DTLS-Tunnel: (1)SHA1Bytes Tx: 35934Bytes Rx: 79714 Group Policy : GP-SSL Tunnel Group : RA Login Time : 17:49:15 CET Sun Mar 16 2014 : 0h:22m:57s Duration Inactivity : 0h:00m:00s VLAN Mapping : N/A VLAN : none Audt Sess ID : c0a8700a000010005325d60b Security Grp : 2:Finance : 2 Username : cisco2 Index Assigned IP : 10.10.10.11 Public IP : 192.168.10.80 Protocol : AnyConnect-Parent SSL-Tunnel DTLS-Tunnel License : AnyConnect Essentials Encryption : AnyConnect-Parent: (1)none SSL-Tunnel: (1)RC4 DTLS-Tunnel: (1)AES128 Hashing: AnyConnect-Parent: (1)noneSSL-Tunnel: (1)SHA1DTLS-Tunnel: (1)SHA1Bytes Tx: 86171Bytes Rx: 122480 Group Policy : GP-SSL Tunnel Group : RA Login Time : 17:52:27 CET Sun Mar 16 2014 : 0h:19m:45s Duration Inactivity : 0h:00m:00s VLAN Mapping : N/A VLAN : none Audt Sess ID : c0a8700a000020005325d6cb Security Grp : 3:Marketing SGFW는 재무(SGT=2)에서 마케팅(SGT=3)으로의 ICMP 트래픽을 허용합니다. 따라서 'cisco' 사용 C:\Users\admin>ping 10.10.10.11 -S 10.10.10.10 Pinging 10.10.10.11 from 10.10.10.10 with 32 bytes of data: Reply from 10.10.10.11: bytes=32 time=3ms TTL=128 Reply from 10.10.10.11: bytes=32 time=4ms TTL=128 Reply from 10.10.10.11: bytes=32 time=6ms TTL=128 Reply from 10.10.10.11: bytes=32 time=5ms TTL=128 Ping statistics for 10.10.10.11: Packets: Sent = 4, Received = 4, Lost = 0 (0% loss), Approximate round trip times in milli-seconds: Minimum = 3ms, Maximum = 6ms, Average = 4ms

카운터가 증가합니다.

ASA(config)# show access-list outside access-list outside; 1 elements; name hash: 0x1a47dec4 access-list outside line 1 extended permit icmp security-group tag 2(name="Finance") any security-group tag 3(name="Marketing") any (hitcnt=4) 0x071f07fc 연결이 생성되었습니다.

Mar 16 2014 18:24:26: %ASA-6-302020: Built inbound ICMP connection for faddr 10.10.10.10/1(LOCAL\cisco, 2:Finance) gaddr 10.10.10.11/0 laddr 10.10.10.11/0(LOCAL\cisco2, 3:Marketing) (cisco) ICMP 검사가 활성화되었으므로 반환 트래픽이 자동으로 수락됩니다.

Marketing(SGT=3)에서 Finance(SGT=2)로 ping을 시도할 때:

#### C:\Users\admin>ping 10.10.10.10 -S 10.10.10.11

Pinging 10.10.10.10 from 10.10.10.11 with 32 bytes of data: Request timed out. Request timed out. Request timed out. Request timed out. Ping statistics for 10.10.10.10: Packets: Sent = 4, Received = 0, Lost = 4 (100% loss),

ASA 보고서:

Mar 16 2014 18:06:36: %ASA-4-106023: Deny icmp src outside:10.10.10.11(LOCAL\cisco2, 3:Marketing) dst outside:10.10.10(LOCAL\cisco, 2:Finance) (type 8, code 0) by access-group "outside" [0x0, 0x0]

## 문제 해결

이 섹션에서는 설정 문제 해결에 사용할 수 있는 정보를 제공합니다.

다음 문서를 참조하십시오.

• Catalyst 3750X Series 스위치의 802.1x MACsec을 사용하는 TrustSec 클라우드 구성 예

• ASA 및 Catalyst 3750X Series Switch TrustSec 구성 예 및 문제 해결 가이드

## 요약

이 문서에서는 VPN 사용자를 분류하고 기본적인 적용을 수행하는 방법에 대한 간단한 예를 제공합 니다. SGFW는 또한 VPN 사용자와 네트워크의 나머지 부분 사이의 트래픽을 필터링합니다. SXP(TrustSec SGT Exchange Protocol)를 ASA에서 사용하여 IP와 SGT 간의 매핑 정보를 얻을 수 있습니다. 그러면 ASA가 적절히 분류된 모든 유형의 세션(VPN 또는 LAN)에 대해 시행을 수행할 수 있습니다.

ASA 소프트웨어 버전 9.2 이상에서는 ASA가 RADIUS CoA(Change of Authorization)도 지원합니 다(RFC 5176). 성공적인 VPN 상태 후 ISE에서 전송된 RADIUS CoA 패킷에는 규정 준수 사용자를 다른(더 안전한) 그룹에 할당하는 SGT가 포함된 cisco-av-pair가 포함될 수 있습니다. 자세한 예는 관련 정보 섹션의 문서를 참조하십시오.

## 관련 정보

- ISE를 사용하는 ASA 버전 9.2.1 VPN 상태 컨피그레이션 예
- ASA 및 Catalyst 3750X Series Switch TrustSec 구성 예 및 문제 해결 가이드
- <u>Cisco TrustSec 스위치 컨피그레이션 가이드: Cisco TrustSec 이해</u>
- <u>보안 어플라이언스 사용자 권한 부여를 위한 외부 서버 구성</u>
- <u>Cisco ASA Series VPN CLI 컨피그레이션 가이드, 9.1</u>
- Cisco Identity Services Engine 사용 설명서, 릴리스 1.2
- <u>기술 지원 및 문서 Cisco Systems</u>

이 번역에 관하여

Cisco는 전 세계 사용자에게 다양한 언어로 지원 콘텐츠를 제공하기 위해 기계 번역 기술과 수작업 번역을 병행하여 이 문서를 번역했습니다. 아무리 품질이 높은 기계 번역이라도 전문 번역가의 번 역 결과물만큼 정확하지는 않습니다. Cisco Systems, Inc.는 이 같은 번역에 대해 어떠한 책임도 지지 않으며 항상 원본 영문 문서(링크 제공됨)를 참조할 것을 권장합니다.